## Digitale Warteliste der DLRG OG Weil im Schönbuch

## Ablauf der Anmeldung

Das Formular zur Anmeldung auf unsere Warteliste erreicht ihr über unsere Homepage.

Mit dem Link aus dem QR-Code https://dlrg.net/Seminar? page=anmeldung&edvnummer=1408013& action=detail&id=176813

gelangt ihr auf die Seminar-Seite der DLRG, über die unsere Liste zukünftig gepflegt wird.

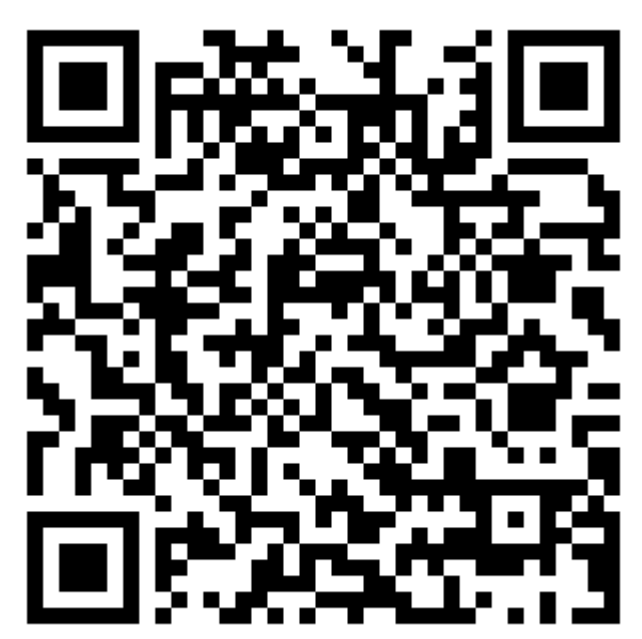

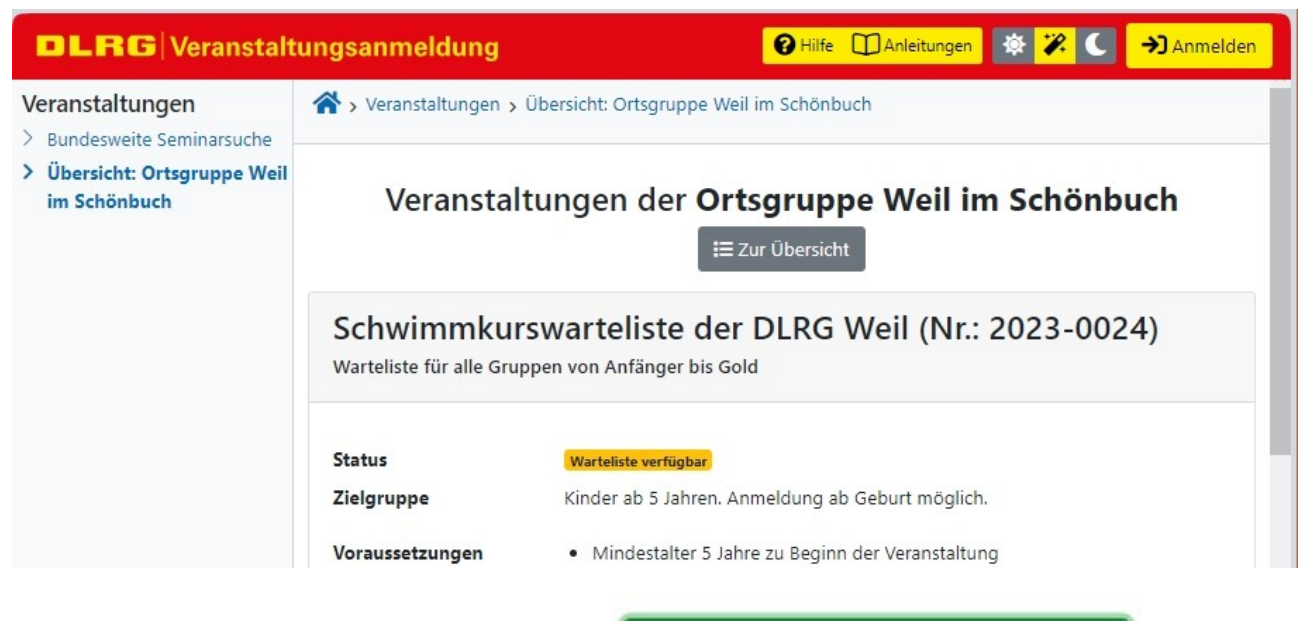

Nach einem Klick auf die Schaltfläche gelangt ihr in das Anmeldeformular.

💁 Anmeldung auf Warteliste

Im Anmeldeformular müsst ihr alle Felder mit einem dunkelgrünen Balken ausfüllen.

| DLRG Veranstaltungsanmeldung 🛛 🖓 Anmelden                            |                                                               |                                                                |                       |         |
|----------------------------------------------------------------------|---------------------------------------------------------------|----------------------------------------------------------------|-----------------------|---------|
| Veranstaltungen                                                      | A > Veranstaltungen > Übersicht: Ortsgruppe Weil im Schönbuch |                                                                |                       |         |
| <ul> <li>&gt; Übersicht: Ortsgruppe Weil<br/>im Schönbuch</li> </ul> | Schwimmkurswa<br>Verbindliche Teilnehmer                      | arteliste der DLR(<br>ranmeldung                               | G Weil in Weil im Sch | nönbuch |
|                                                                      | Teilnehmerdater                                               | n                                                              |                       |         |
|                                                                      | Aka. Grad                                                     |                                                                |                       | ~       |
|                                                                      | Vorname   Nachname                                            | Vorname                                                        | Nachname              | 2       |
|                                                                      | Geburtsdatum                                                  | tt.mm.jjjj                                                     |                       | D NaN   |
|                                                                      | Geschlecht                                                    | <ul> <li>weiblich</li> <li>männlich</li> <li>divers</li> </ul> |                       |         |
|                                                                      | Straße und Nr                                                 |                                                                |                       |         |
|                                                                      | PLZ   Ort 3                                                   | PLZ                                                            | Ort                   |         |
|                                                                      | Land                                                          | Deutschland                                                    |                       | •       |
|                                                                      | Telefon (privat)                                              |                                                                |                       |         |
|                                                                      | Telefon (mobil)                                               |                                                                |                       |         |
|                                                                      | Telefon (Notfall)                                             |                                                                |                       |         |
|                                                                      | E-Mail                                                        | 1                                                              |                       |         |
| «                                                                    |                                                               |                                                                |                       |         |

Die Felder ohne Balken helfen uns bei der Kontaktaufnahme und der Pflege der Liste, sind jedoch optional.

Die "ergänzende Beschreibung zum Schwimmstatus" ist für uns wichtig, da wir hierüber genauer abschätzen können, ob des angemeldete Schwimmkurs passt. Diese Info sollt ihr zukünftig immer dann anpassen, wenn sich daran etwas geändert hat.

| DLRG Veranstaltu                                                                                                    | ingsanmeldung                                                                                                    | 🤁 Hilfe 🔟 Anleitungen 🔯 🌠 🌑 🔿 Anmelden                                                                                                    |
|----------------------------------------------------------------------------------------------------|----------------------------------------------------------------------------------------------------|----------------------------------------------------------------------------------------------------|
| <ul> <li>Veranstaltungen</li> <li>Bundesweite Seminarsuche</li> <li>Übersicht: Ortsgruppe Weil<br/>im Schönbuch</li> </ul> | Weitere Angaber<br>ergänzende<br>Beschreibung zum<br>Schwimmstatus (ist die<br>Wassergewöhnung<br>erfolgt, wann wurde das<br>letzte Abzeichen<br>abgelegt, wird<br>regelmäßig<br>geschwommen,)<br>Listenwechsel (interner<br>Vermerk, wann die<br>gewünschte Kursgruppe<br>zuletzt geändert wurde)<br>Sonstige Infos (z.B.<br>Allergien oder wenn wg.<br>Auslandsaufenthalt,<br>neuen schuluschen<br>Herausforderungen,<br>längerer Krankheit,<br>zeitweise kein Kurs<br>begonnen werden kann) |                                                                                                    |
|                                                                                                    | Zahlungsmöglichkeiten<br>(Zeige Gebühren)<br>Den zu überweisenden<br>Teilnahme bestätigt ha                                                                                                    | Zahlung durch den Teilnehmenden <ul> <li>Überweisung</li> </ul> Betrag und das Konto erhältst du per E-Mail nachdem der Veranstalter deine t             Anschrift ist Rechnungsanschrift         abweichende Rechnungsanschrift |

Bei der gewünschten Kursgruppe wählt ihr bitte die aktuell passende Gruppe aus. Welche dies ist, könnt ihr auf unserer Homepage nachlesen unter:

https://weil-im-schoenbuch.dlrg.de/kurse-und-sicherheit/schwimmausbildung/ schwimmstand/

| DLRG Veranstaltu                             | ingsanmeldung                                          | 😧 Hilfe 🗍 Anleitungen 🕸 诺 🕻 🌖 Anmelden                                                                                                    |
|----------------------------------------------|--------------------------------------------------------|----------------------------------------------------------------------------------------------------|
| Veranstaltungen                              | · · · · · · · · · · · · · · · · · · ·                  |                                                                                                    |
| > Bundesweite Seminarsuche                   |                                                        | Der notwendige Schwimmstand (Mindestanforderungen für                                                                                                |
| > Übersicht: Ortsgruppe Weil<br>im Schönbuch |                                                        | Gruppenzugehörigkeit) ist auf unserer Homepage ersichtlich!                                                                                          |
|                                              | Gewünschte Kursgruppe                                  | <ul> <li>Seesterne (Anfänger) (800 freie Plätze)</li> </ul>                                                                                          |
|                                              |                                                        | <ul> <li>Seeigel (fortgeschrittene Anfänger) (971 freie Plätze)</li> </ul>                                                                           |
|                                              |                                                        | O Seepferdchen (Aufbau der Ausdauer) (977 freie Plätze)                                                                                              |
|                                              |                                                        | <ul> <li>Seehunde (Ausdauertraining) (976 freie Plätze)</li> </ul>                                                                                   |
|                                              |                                                        | <ul> <li>Schwimmabzeichen Bronze (978 freie Plätze)</li> </ul>                                                                                       |
|                                              |                                                        | <ul> <li>Schwimmabzeichen Silber (982 freie Plätze)</li> </ul>                                                                                       |
|                                              |                                                        | <ul> <li>Schwimmabzeichen Gold (998 freie Plätze)</li> </ul>                                                                                         |
|                                              |                                                        | Ich habe die Teilnahmebedingungen gelesen und bin damit einverstanden.                                                                               |
|                                              |                                                        | Ich habe die Datenschutzerklärung zur Kenntnis genommen                                                                                              |
|                                              | Der Teilnehmende erhält a<br>E-Mail-Adresse, die ebenf | automatisch eine E-Mail an die oben angegebene Adresse. Hier kann eine <b>weitere</b><br>alls über die Anmeldung informiert wird, hinterlegt werden. |
|                                              | Е-ман коріе                                            |                                                                                                    |
|                                              |                                                        |                                                                                                    |
|                                              | Bemerkung für den<br>Veranstalter                      |                                                                                                    |
|                                              |                                                        |                                                                                                    |
|                                              |                                                        |                                                                                                    |
|                                              |                                                        | Anmelden                                                                                                    |
|                                              |                                                        |                                                                                                    |
| «                                            | Ansprechpartner: Ortsgrup                              | ppe Weil im Schönbuch Datenschutz   Impressum                                                                                                    |

Sind alle Pflichtfelder ausgefüllt, könnt ihr euch anmelden. Fehlen Eingaben in Pflichtfeldern, werden diese rot markiert und es erscheint dort ein zusätzlicher Texthinweis.

Andernfalls erhaltet ihr eine Bestätigung angezeigt.

| Veranstaltungen                            | Veranstaltungen                                                                                                    |                                  |  |  |
|--------------------------------------------|----------------------------------------------------------------------------------------------------|----------------------------------|--|--|
| Ubersicht: Urtsgruppe Well     Die     Die | <ul> <li>Veranstaltungen &gt; Übersicht Ortsgruppe Weil im Schönbuch</li> <li>Die Anmeldung von Julian Test1 wurde gespeichert</li> <li>Status 'Warteliste' gespeichert. E-Mail an den Teilnehmenden versandt.</li> </ul> |                                  |  |  |
| Bitt                                       | re kommensang wurde auf der Wartenste eingeträgen, some der Wartensteinplatz in einen richtigen natz ge<br>reschickt.                                                                                                    | selbst aktiv eingereicht werden. |  |  |

Nach einer kurzen Wartezeit verschwinden die grünen und Blauen Einträge und es ist nur noch die Zusammenfassung sichtbar.

| DLRG                                                                                                   | ltungsanmeldung                                               | → Anmelden                                                                                                    |  |
|----------------------------------------------------------------------------------------------------|---------------------------------------------------------------|----------------------------------------------------------------------------------------------------|--|
| Veranstaltungen                                                                                        | A > Veranstaltungen > Übersicht: Ortsgruppe Weil im Schönbuch |                                                                                                    |  |
| <ul> <li>Bundesweite Seminarsuche</li> <li>Übersicht: Ortsgruppe</li> <li>Weil im Schönbuch</li> </ul> | Bitte beachte die noch off<br>Diese müssen durch Dich         | fenen Voraussetzungen am Ende der Zusammenfassung.<br>selbst aktiv eingereicht werden.                                        |  |
|                                                                                                    | Bestätigung                                                   |                                                                                                    |  |
|                                                                                                    | 苗 Veranstaltung                                               | sdaten                                                                                                    |  |
|                                                                                                    | Nummer                                                        | 2023-0024                                                                                                    |  |
|                                                                                                    | Titel                                                         | Schwimmkurswarteliste der DLRG Weil                                                                                           |  |
|                                                                                                    | 🖀 Person                                                      |                                                                                                    |  |
|                                                                                                    | Name                                                          | Julian Test1                                                                                                    |  |
|                                                                                                    | Geburtsdatum                                                  | 15.11.2015                                                                                                    |  |
|                                                                                                    | Geschlecht                                                    | divers                                                                                                    |  |
|                                                                                                    |                                                               | Alle weiteren persönlichen Daten können auf der Seite<br>geprüft werden, die über den Link in der E-Mail zu<br>erreichen ist. |  |
|                                                                                                    | - Anmeldung                                                   |                                                                                                    |  |
|                                                                                                    | Anmeldedatum                                                  | 15.10.2023                                                                                                    |  |
|                                                                                                    | Status                                                        | Warteliste                                                                                                    |  |
|                                                                                                    | Rolle                                                         | Teilnehmender                                                                                                    |  |
|                                                                                                    | Zahlungsart                                                   | Überweisung                                                                                                    |  |
| «                                                                                                    | - Voraussetzu                                                 | ngen                                                                                                    |  |

Diese Seite kann geschlossen werden, wenn die Bestätigungs-E-Mail eingegangen ist.

## **Bestätigungs-Mail**

Parallel erhaltet ihr die E-Mail, dass die Anmeldung auf die Warteliste erfolgreich war.

| t @weil                                                                                                    | .de: 1 neue Nachricht | × |
|----------------------------------------------------------------------------------------------------|-----------------------|---|
| Anmeldung auf Warteliste für die<br>Schwimmkurswarteliste der DLRG Weil<br>(2023-0024)                                                                                                    | DLRG Weil im Schönbuc | _ |
| Guten Tag Julian Test1, wir beziehen uns auf Deine Anmeldung auf die Warteliste<br>zur folgenden Veranstaltung: Nummer: 2023-0024 Titel: Schwimmkurswarteliste der<br>DLRG Weil Veranstalter: DLRG Weil im Schönbuch Die Zugangsdaten für die Te |                       |   |

Sollte diese fehlen, prüft euren Spam-Ordner. Ist dort auch nichts enthalten, wurde evtl. die E-Mail-Adresse fehlerhaft eingetragen. Dann speichert / fotografiert die Bestätigungsseite und sendet diese an <u>Anmeldungen@Weil-im-Schoenbuch.dlrg.de</u> Wir prüfen dann zeitnah, wo das Problem lag.

In der E-Mail seht ihr, für welche Kursgruppe ihr das Kind angemeldet habt und ob weitere Angaben im Feld "Bemerkung für Veranstalter" gemacht wurden.

Anmeldung auf Warteliste für die Schwimmkurswarteliste der DLRG Weil (2023-0024)

| SM Sina Mohring an Mich                                    |                                                                                                    |
|------------------------------------------------------------|----------------------------------------------------------------------------------------------------|
| Sina Mohring<br>Anmeldungen@Weil-im-<br>Schoenbuch.dlrg.de | DLRG Ortsgruppe<br>Weil im Schönbuch                                                                                                    |
|                                                            | Guten Tag Julian Test1,                                                                                                    |
|                                                            | wir beziehen uns auf Deine Anmeldung auf die Warteliste zur folgenden Veranstaltung:                                                                                                    |
|                                                            | Nummer:2023-0024Titel:Schwimmkurswarteliste der DLRG WeilVeranstalter:DLRG Weil im SchönbuchDie Zugangsdaten für die Teilnehmerseite werden Dir mitgeteilt, wenn dieAnmeldung von der Warteliste genommen wird.                                                                                                 |
|                                                            | Du hast zusätzlich folgende Auswahl getroffen:<br>Gewünschte Kursgruppe: Seesterne (Anfänger)<br>Du hast folgenden Hinweis zur Anmeldung angefügt:<br>####################################                                                                                                    |
|                                                            | Deine Meldung steht auf der Warteliste, du wirst informiert, sobald ein Platz frei ist.                                                                                                    |
|                                                            | Folgende Voraussetzungen müssen noch eingereicht / nachgewiesen werden, damit eine Teilnahme möglich ist. Sofern Nachweise / Dokumente erforderlich sind, sind diese unaufgefordert einzureichen.                                                                                                    |
|                                                            | <ul> <li>Kind muss zu Kursbeginn im Nichtschwimmerbereich stehen<br/>(Schulterhöhe: 0,85m) oder sich ohne Schwimmhilfe über Wasser<br/>halten können</li> <li>Kind muss "stubenrein" sein - also selbständig (und rechtzeitig) auf die<br/>Toilette gehen (bevor der Darm ins Wasser entleert wird).</li> </ul> |

Im unteren Bereich der E-Mail ist ein Link auf "Deine Teilnehmerseite - " enthalten.

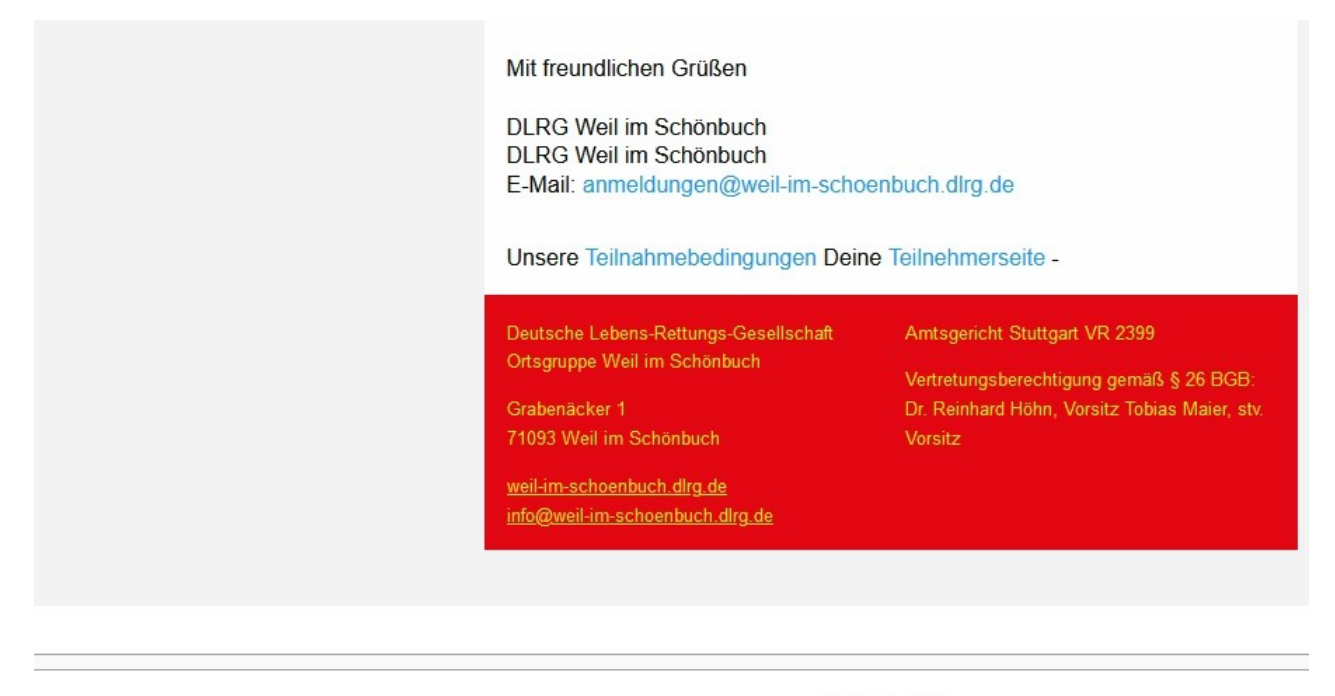

Antworten 🔦

https://dlrg.net/Seminar?page=user&edvnummer=1408013&show=user&anm\_nr=2291029&key=b7a2d479d717b33ba245

Dies ist ein personalisierter Link, mit dem ihr ohne weitere Zugangsdaten zu eurer Anmeldung gelangt und die Daten (Telefonnummer, Adresse, gewünschte Kursgruppe, Schwimmstand, ergänzende Bemerkungen, …) jederzeit anpassen könnt.

Daher diese E-Mail elektronisch archivieren, damit ihr auch in Zukunft darauf zugreifen könnt.

Aus dem Link erkennt ihr zudem eure Anmelde-Nummer (anm\_nr=). Im obigen Beispiel <u>https://dlrg.net/Seminar?page=user&edvnummer=1408013&show=user&anm\_nr=2291029</u>&key=b7a2d479d717b33ba245 ist dies die 2291029.

Diese **Nummer** ist wichtig um zukünftig aus den auf unserer Homepage veröffentlichten **anonymen Listen** herausfiltern zu können, auf welchem Platz das Kind gerade steht.

Für die Änderung der Daten und für die Einsicht in die Warteliste gibt es separate Anleitungen auf unserer Homepage.